# operateONE

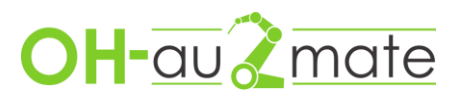

## Inhalt

| 1.          | Technische Daten der Bedieneinheit2                                                   |
|-------------|---------------------------------------------------------------------------------------|
| 2.          | Identifikation2                                                                       |
| 3.          | Sicherheit                                                                            |
| 3.1.        | Persönliche Schutzausrüstung (PSA)2                                                   |
| 3.2.        | Klassifizierung der Warnhinweise2                                                     |
| 4.          | Lieferumfang                                                                          |
| 5.          | Erstinbetriebnahme am Roboter                                                         |
| 5.1.        | Anschluss der Bedieneinheit                                                           |
| 5.2.        | I/O Variablen Konfigurieren5                                                          |
| 6.          | Aufstellen des Bedienteil                                                             |
| 7.          | Anschließen des Bedienteil                                                            |
| 8.          | Beispielprogramm9                                                                     |
| 8.1.        | Beispielprogramm für die Verwendung des 3. Tasters9                                   |
| 8.2.<br>Ges | Beispielprogramm für die Verwendung des Potentiometer als<br>schwindigkeitseinfluss10 |
| 9.          | Risikobewertung                                                                       |

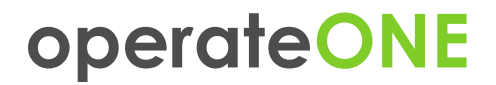

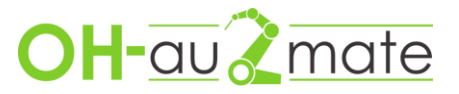

## 1. Technische Daten der Bedieneinheit

Maschinen Nummer

\_\_\_\_\_

## Technische Daten

| Taster                 | 3                                    |   |
|------------------------|--------------------------------------|---|
| LED-Farben             | rot, grün, blau                      |   |
| Potentiometer          | 1                                    |   |
| Not-Aus                | 1                                    | N |
| Leistungsaufnahme      | max. 50mA                            |   |
| Elektrischer Anschluss | 24V von Robotersteuerung             |   |
| Schnittstelle Roboter  | Seriell, Anschluss an Roboter IN/OUT |   |

### 2. Identifikation

Die Bedieneinheit sollte nur von Fachpersonal installiert werden die benötigten Unterlagen liegen dem Lieferumfang bei. OH-au2mate steht für Fragen bei der Installation gern zur Verfügung. Die Bedieneinheit ist für die Verwendung mit Universal Robot CB-Serie und e-Serie bestimmt. Eine Anbindung an andere Anlagen ist ebenfalls möglich jedoch im Voraus mit OH-au2mate abzustimmen um mögliche Risiken und Gefahren zu vermeiden. Das Personal welches mit der Einrichtung arbeitet ist zu unterweisen.

## 3. Sicherheit

## 3.1. Persönliche Schutzausrüstung (PSA)

Beim Arbeiten an der Einrichtung ist die für die Arbeit benötigte persönliche Schutzausrüstung zu tragen. Der Umfang der PSA wird durch den Systemintegrator anhand einer Risikobeurteilung bestimmt.

## 3.2. Klassifizierung der Warnhinweise

Die in der Betriebsanleitung verwendeten Warnhinweise sind in vier verschiedene Ebenen unterteilt und werden vor potenziell gefährlichen Arbeitsschritten angegeben. Geordnet nach abnehmender Wichtigkeit bedeuten sie folgendes:

operateONE Betriebsanleitung V0.1

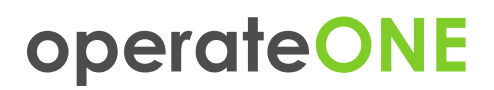

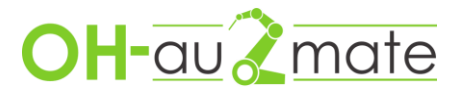

#### GEFAHR

Bezeichnet eine unmittelbar drohende Gefahr. Wenn sie nicht gemieden wird, sind Tod oder schwerste Verletzungen die Folge.

#### WARNUNG

Bezeichnet eine möglicherweise gefährliche Situation. Wenn sie nicht gemieden wird, können schwere Verletzungen die Folge sein.

#### VORSICHT

Bezeichnet eine möglicherweise schädliche Situation. Wenn sie nicht gemieden wird, können leichte oder geringfügige Verletzungen die Folge sein.

#### HINWEIS

Bezeichnet die Gefahr, dass Arbeitsergebnisse beeinträchtigt werden oder Sachschäden an der Ausrüstung die Folge sein können.

#### 4. Lieferumfang

- operateONE Bedieneinheit/Bedienpanel inkl. Kabel zur UR-Steuerung
- Einbauplatte für UR mit Anschluss für OH-au2mate externe Achsen, OH-au2mate Peripheriebox sowie OH-au2mate Handbedienung

### 5. Erstinbetriebnahme am Roboter

#### 5.1. Anschluss der Bedieneinheit

Die Robotersteuerung ist auszuschalten. Anschließend muss die Montageplatte an der Unterseite der Robotersteuerung entfernt werden.

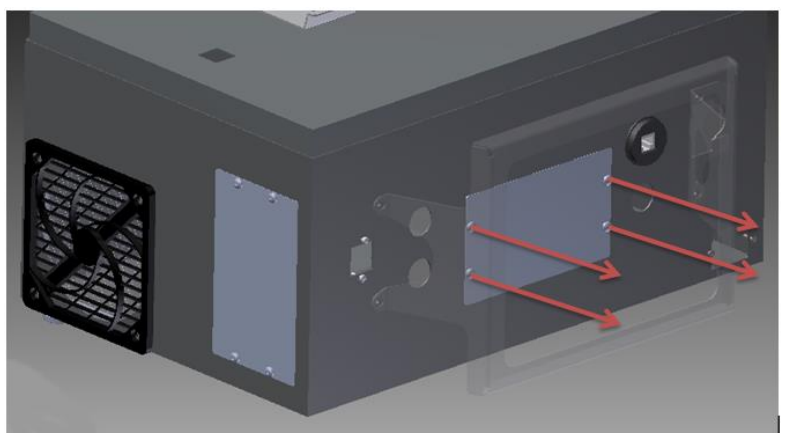

Abbildung 1 Roboterschrank Montageplatte demontieren

# operateONE

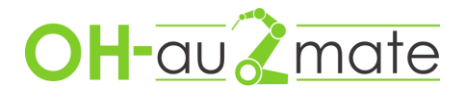

Die Platte durch die im Lieferumfang enthaltene Platte von OH-au2mate ersetzen.

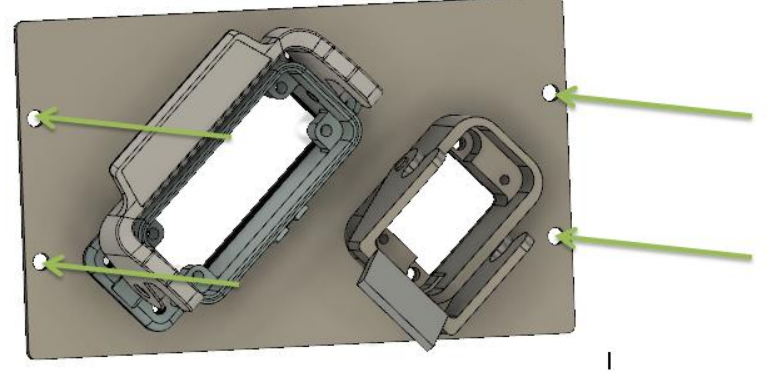

Abbildung 2 Roboterschrank Montageplatte montieren

Anschließend müssen die Brücken vom Anschluss Emergency Stop an der UR-Steuerung entfernt werden. Nachfolgend eine Symbolisierung.

| _ |        | Safet | y |   | Remo | e | Pow | er | Config | urable | Inputs | Configu | urable | Outputs | Di  | gital Ir | nputs | Dig | ital Ou | Itputs |        | Anal | og |
|---|--------|-------|---|---|------|---|-----|----|--------|--------|--------|---------|--------|---------|-----|----------|-------|-----|---------|--------|--------|------|----|
|   |        | 24V   |   |   | 12V  |   | PWR |    | 24V    |        | 24V    | 0V      |        | 0V      | 24V |          | 24V   | 0V  |         | 0V     |        | AG   |    |
|   | y Stop | EI0   |   |   | GND  |   | GND |    | CIO    |        | CI4    | COO     |        | CO4     | DI0 |          | DI4   | DO0 |         | DO4    | nputs  | AIO  |    |
|   | Ligenc | 24V   |   |   | ON   |   | 24V |    | 24V    |        | 24V    | 0V      |        | 0V      | 24V |          | 24V   | 0V  |         | 0V     | l pole | AG   |    |
|   | Eme    | EI1   |   | ( | OFF  |   | 0V  |    | CI1    |        | CI5    | CO1     |        | CO5     | DI1 |          | DI5   | DO1 |         | DO5    | Ané    | Al1  |    |
| Τ |        | 24V   |   |   |      |   |     |    | 24V    |        | 24V    | 0V      |        | 0V      | 24V |          | 24V   | 0V  |         | 0V     |        | AG   |    |
|   | Stop   | SIO   |   |   |      |   |     |    | CI2    |        | CI6    | CO2     |        | CO6     | DI2 |          | DI6   | DO2 |         | DO6    | utputs | AO0  |    |
|   | guard  | 24V   |   |   |      |   |     |    | 24V    |        | 24V    | 0V      |        | 0V      | 24V |          | 24V   | 0V  |         | 0V     | O Bo   | AG   |    |
|   | Safe   | SI1   |   |   |      |   |     |    | CI3    |        | CI7    | CO3     |        | C07     | DI3 |          | DI7   | DO3 |         | D07    | Anal   | AO1  |    |

Abbildung 3 Kennzeichnung Safety Brücke

Im Anschluss muss der Steckverbinder operateONE mit den markierten Adern wie im Folgenden Dargestellt an die Robotersteuerung angeschlossen werden.

|   |        | Safe | ty | Remo | te | Pow | er | Con | igura | ble | Inputs | <br>Configu | urable | Outputs |    | Digita | al In | puts |    | Digi | ital Ou | utputs |    | - |       | Analo | g  |
|---|--------|------|----|------|----|-----|----|-----|-------|-----|--------|-------------|--------|---------|----|--------|-------|------|----|------|---------|--------|----|---|-------|-------|----|
| ſ |        | 24V  |    | 12V  |    | PWR |    | 24  |       | 1   | 24V    | 0V          |        | 0V      | 24 | /      | 1     | 24V  |    | 0V   | 2       | 0V     |    |   |       | AG    |    |
|   | y Stoj | EIO  | 8  | GND  |    | GND |    | CIO |       | 1   | CI4    | COO         |        | CO4     | DI | )      | 3     | DI4  | 7  | DO0  | 10      | DO4    | 14 |   | unts  | AIO   | 15 |
|   | Igenc  | 24V  |    | ON   |    | 24V |    | 24  | 1     |     | 24V    | 0V          |        | 0V      | 24 | /      |       | 24V  |    | 0V   |         | 0V     |    |   | Boj   | AG    |    |
|   | Eme    | EI1  | 9  | OFF  |    | 0V  |    | CI  |       | 1   | CI5    | CO1         |        | CO5     | DI | 1      | 4     | DI5  |    | DO1  | 11      | DO5    |    |   | Ane   | Al1   |    |
|   |        | 24V  |    |      |    |     |    | 24  |       | 1   | 24V    | 0V          |        | 0V      | 24 | /      | ]     | 24V  |    | 0V   |         | 0V     |    |   |       | AG    |    |
|   | Stop   | SIO  |    |      |    |     |    | CI  |       | 1   | CI6    | CO2         |        | CO6     | DI | 2      | 5     | DI6  | 16 | DO2  | 12      | DO6    |    |   | Iputs | AO0   |    |
|   | guard  | 24V  |    |      |    |     |    | 24  |       |     | 24V    | 0V          |        | 0V      | 24 | /      |       | 24V  |    | 0V   |         | 0V     |    |   | Ő     | AG    |    |
|   | Safe   | SI1  |    |      |    |     |    | CI  |       | 1   | CI7    | CO3         |        | C07     | DI | 3      | 6     | DI7  |    | DO3  | 13      | DO7    |    |   | Anal  | AO1   |    |
|   |        |      |    |      |    |     |    |     | -     | -   |        |             |        |         |    | -      | -     |      |    |      | -       |        |    | - |       |       |    |

operateONE

Abbildung 4 Adernbelegung für Hanbedienung

Die Adern des Steckverbinders sind mit den gleichen Nummern versehen wie in der Abbildung.

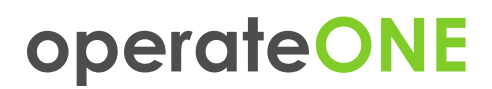

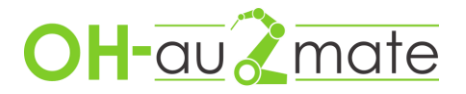

## 5.2. I/O Variablen Konfigurieren

Standard mäßig kann die Belegung von Start- und Stopp-Taster sowie deren LED im Roboter hinterlegt werden, weitere Taster sind im jeweiligen Programm zu definieren, die Verwendung finden Sie in den Beispielprogrammen. Die Einstellung von Start und Stopp sind nachfolgend beschrieben.

1. Starten Sie den Roboter und warten Sie bis der Startbildschirm erscheint. Im Startbildschirm wählen Sie anschließend "Roboter programmieren"

| k | Universal Robots Graphical Programming E | Environment - + ×      |
|---|------------------------------------------|------------------------|
|   | PolyScope Ro                             | bot User Interface 🛛 🕜 |
|   |                                          | Please select          |
| l |                                          | Run Program            |
|   | UNIVERSAL                                |                        |
|   | ROBOTS                                   | Program Robot          |
|   |                                          |                        |
|   |                                          | Setup Robot            |
|   | About                                    |                        |
|   |                                          | Shutdown Robot         |
|   |                                          |                        |
|   |                                          |                        |
|   |                                          |                        |

2. Wählen Sie im nächsten Menü den Tab Installation.

| Universal F               | Robots Graphical Programming Enviror | ment     | - + ×  |
|---------------------------|--------------------------------------|----------|--------|
| <u> (</u> File            |                                      | 22:15:05 | cccc 🕜 |
| Program Installation Move | I/O Log                              |          |        |
|                           | New Program                          |          |        |
| Load From File            |                                      |          |        |
|                           | Load Program                         |          |        |
|                           |                                      |          |        |
| Use Template              |                                      |          |        |
|                           | Pick and Place                       | ]        |        |
|                           | Empty Program                        |          |        |
|                           |                                      |          |        |
|                           |                                      |          |        |
|                           |                                      |          |        |
|                           |                                      |          |        |
|                           |                                      |          |        |

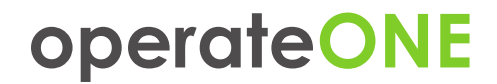

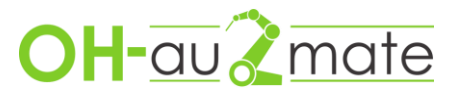

#### 3. Anschließend wählen Sie I/O Setup

| 🔣 🥥 File             |                                     |         | 18:28:24                         | CCCC ( |
|----------------------|-------------------------------------|---------|----------------------------------|--------|
| Program Installation | Move I/O Log                        |         |                                  |        |
| TCP Configuration    | View All                            |         |                                  |        |
| Mounting             | Input                               | Outp    | ut                               |        |
|                      | digital_in[0] : <default></default> | 🔺 digit | al_out[0]: <default></default>   |        |
| /O Setup             | digital_in[1] : <default></default> | = digit | al_out[1]: <default></default>   | 1      |
| 🔂 Safety             | digital_in[2] : <default></default> | digit   | al_out[2]: <default></default>   |        |
| - variables          | digital_in[3] : <default></default> | digit   | al_out[3]: <default></default>   |        |
| valiables            | digital_in[4] : <default></default> | digit   | al_out[4]: <default></default>   |        |
| MODBUS               | digital_in[5] : <default></default> | digit   | al_out[5]: <default></default>   |        |
| eatures              | digital_in[6] : <default></default> | digit   | al_out[6]: <default></default>   |        |
| Base                 | digital_in[7] : <default></default> | digit   | al_out[7]: <default></default>   |        |
| Tool                 | tool in [0] : <default></default>   | tool    | out(0) < Default>                |        |
| Smooth Transition    | tool in[1] : <default></default>    | tool    | out[1] : <default></default>     |        |
| Conveyor Tracking    |                                     |         |                                  |        |
|                      | Safeguard Reset                     | con     | fig_out[0] : <default></default> |        |
| EtherNet/IP          | Safeguard Reset                     | con     | fig_out[1] : <default></default> |        |
| PROFINET             | config_in[2] : <default></default>  | con     | fig_out[2] : <default></default> | _      |
| Defeult Deservers    | config in[3] : <default></default>  | con     | fiq out[3] : <default></default> |        |
| Derault Program      | Select an I/O to configure          |         |                                  |        |
| 📊 Load/Save          |                                     |         |                                  |        |
|                      |                                     |         |                                  |        |

4. Nehmen Sie die Konfiguration des Starttasters wie in nachfolgenden Bild dargestellt vor.

| l UI                 | niversal Robots Graphical Pro       | gramming | Environment                          | - + ×    |
|----------------------|-------------------------------------|----------|--------------------------------------|----------|
| <u> </u> File        |                                     |          | 18:34:34                             | cccc 🕜   |
| Program Installation | Move I/O Log                        |          |                                      |          |
| TCP Configuration    | View All                            | -        |                                      |          |
| Mounting             | Input                               |          | Output                               |          |
| liouning             | digital_in[0] : Start program       | <b>^</b> | digital_out[0]: <default></default>  | <b>^</b> |
| I/O Setup            | digital_in[1] : <default></default> |          | digital_out[1]: <default></default>  | =        |
| 🔂 Safety             | digital_in[2] : <default></default> |          | digital_out[2] : <default></default> |          |
|                      | digital_in[3] : <default></default> |          | digital_out[3] : <default></default> |          |
| variables            | digital_in[4] : <default></default> |          | digital_out[4] : <default></default> |          |
| MODBUS               | digital_in[5] : <default></default> |          | digital_out[5] : <default></default> |          |
| Features             | digital_in[6] : <default></default> |          | digital_out[6] : <default></default> |          |
| Base                 | digital_in[7] : <default></default> |          | digital_out[7]: <default></default>  |          |
| Tool                 | tool in [0]                         |          | tool out(0) <dofoult></dofoult>      |          |
| Smooth Transition    | tool in[1] : <default></default>    |          | tool_out[1] : <default></default>    |          |
| Conveyor Tracking    |                                     |          |                                      |          |
| conveyor maching     | Safeguard Reset                     |          | config_out[0] : <default></default>  |          |
| EtherNet/IP          | Safeguard Reset                     |          | config_out[1] : <default></default>  |          |
| PROFINET             | config_in[2] : <default></default>  |          | config_out[2] : <default></default>  |          |
|                      | config in[3] : <default></default>  | •        | config out[3] : <default></default>  | •        |
| Default Program      | Rename                              | Clear    |                                      |          |
| 🕞 Load/Save          | Action                              | cieal    |                                      |          |
|                      | Start program                       | -        |                                      |          |
|                      | L                                   |          |                                      |          |
|                      |                                     |          |                                      |          |

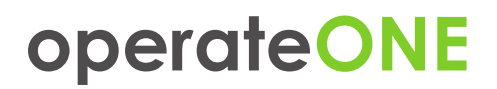

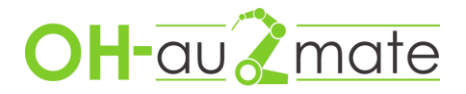

5. Nehmen Sie die Konfiguration des Stopptasters wie in nachfolgenden Bild dargestellt vor.

| 🥂 🧿 File            |                                     |      | 18:41:23                             | CCCC | ( |
|---------------------|-------------------------------------|------|--------------------------------------|------|---|
| Program Installatio | n Move I/O Log                      |      |                                      |      |   |
| TCP Configuration   | View All                            |      |                                      |      |   |
| Mounting            | Input                               |      | Output                               |      |   |
| 3                   | digital in[0] : Start program       | -    | digital_out[0] : <default></default> |      |   |
| I/O Setup           | digital_in[1] : Stop program        | =    | digital_out[1] : <default></default> |      |   |
| 渷 Safety            | digital_in[2] : <default></default> |      | digital_out[2] : <default></default> |      |   |
| r 🔤                 | digital_in[3] : <default></default> |      | digital_out[3] : <default></default> |      |   |
| variables           | digital_in[4] : <default></default> |      | digital_out[4] : <default></default> |      |   |
| MODBUS              | digital_in[5] : <default></default> |      | digital_out[5] : <default></default> |      |   |
| Fosturos            | digital_in[6] : <default></default> |      | digital_out[6] : <default></default> |      |   |
| Base                | digital_in[7] : <default></default> |      | digital_out[7] : <default></default> |      |   |
| Tool                |                                     |      |                                      |      | - |
| Smooth Transition   | tool_in[0] : <default></default>    |      | tool_out[0] : <default></default>    |      |   |
|                     | tool_in[1] : <default></default>    |      | tool_out[1] : <default></default>    |      |   |
| Conveyor Tracking   | Safeguard Reset                     |      | config_out[0] : <default></default>  |      |   |
| EtherNet/IP         | Safeguard Reset                     |      | config_out[1] : <default></default>  |      |   |
| DROEINET            | config_in[2] : <default></default>  |      | config_out[2] : <default></default>  |      |   |
| PROFINEI            | config in[3] : <default></default>  | -    | config out[3] : <default></default>  |      |   |
| Default Program     | Rename                              |      |                                      |      |   |
| Load/Save           |                                     | lear |                                      |      |   |
| E Loud, Suve        | Action                              |      |                                      |      |   |
|                     | Stop program                        | -    |                                      |      |   |

6. Nehmen Sie die Konfiguration der Starttaster LED wie in nachfolgenden Bild dargestellt vor.

| U U                  | niversal Robots Graphical Programm  | ing | Environment                                                             |          |      | + ×        |
|----------------------|-------------------------------------|-----|-------------------------------------------------------------------------|----------|------|------------|
| <u> I</u> Ile        |                                     |     | 18:47                                                                   | 7:24     | сссс | $\bigcirc$ |
| Program Installation | Move I/O Log                        |     |                                                                         |          |      |            |
| TCP Configuration    | View All                            |     |                                                                         |          |      |            |
| Mounting             | Input                               |     | Output                                                                  |          |      |            |
| 5                    | digital_in[0] : Start program       |     | digital_out[0] Prog                                                     | -Running |      | <b>^</b>   |
| I/O Setup            | digital_in[1] : Stop program        | =   | digital_out[1] : <de< th=""><th>fault&gt;</th><th></th><th></th></de<>  | fault>   |      |            |
| 🛜 Safety             | digital_in[2] : <default></default> |     | digital_out[2] : <de< th=""><th>fault&gt;</th><th></th><th></th></de<>  | fault>   |      |            |
|                      | digital_in[3] : <default></default> |     | digital_out[3] : <de< th=""><th>fault&gt;</th><th></th><th></th></de<>  | fault>   |      |            |
| variables            | digital_in[4] : <default></default> |     | digital_out[4] : <de< th=""><th>fault&gt;</th><th></th><th></th></de<>  | fault>   |      |            |
| MODBUS               | digital_in[5] : <default></default> |     | digital_out[5] : <de< th=""><th>fault&gt;</th><th></th><th></th></de<>  | fault>   |      |            |
| Features             | digital_in[6] : <default></default> |     | digital_out[6] : <de< th=""><th>fault&gt;</th><th></th><th></th></de<>  | fault>   |      |            |
| Base                 | digital_in[7] : <default></default> |     | digital_out[7] : <de< td=""><td>fault&gt;</td><td></td><td></td></de<>  | fault>   |      |            |
| Tool                 | tool inf01 < Default>               |     | tool out [0]                                                            | foult>   |      | -11        |
| Smooth Transition    |                                     |     | tool_out[1] : <def< th=""><th>fault&gt;</th><th></th><th></th></def<>   | fault>   |      |            |
| Conveyor Tracking    |                                     | -   |                                                                         | iauit>   |      | -11        |
| conveyor macking     | Safeguard Reset                     |     | config_out[0] : <de< th=""><th>efault&gt;</th><th></th><th></th></de<>  | efault>  |      |            |
| EtherNet/IP          | Safeguard Reset                     |     | config_out[1] : <de< th=""><th>efault&gt;</th><th></th><th></th></de<>  | efault>  |      |            |
| PROFINET             | config_in[2] : <default></default>  |     | config_out[2] : <de< th=""><th>efault&gt;</th><th></th><th></th></de<>  | efault>  |      |            |
|                      | config in[3] : <default></default>  | •   | config out[3] : <de< th=""><th>efault&gt;</th><th></th><th>•</th></de<> | efault>  |      | •          |
| Default Program      | Rename                              |     | I/O tab control                                                         |          |      |            |
| 肩 Load/Save          | Clea                                | ir  | Enabled                                                                 |          |      |            |
|                      | High when running-low when stopped  | -   |                                                                         |          |      |            |
|                      | ing the second second               |     |                                                                         |          |      |            |
|                      |                                     |     |                                                                         |          |      |            |

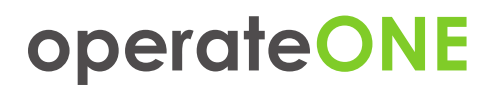

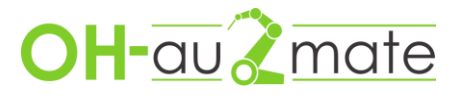

7. Nehmen Sie die Konfiguration des Stoptasters wie in nachfolgenden Bild dargestellt vor.

| I File               |                                     |       |                  | 18:49:56              | LLLC | C |
|----------------------|-------------------------------------|-------|------------------|-----------------------|------|---|
| Program Installation | Move I/O Log                        |       |                  |                       |      |   |
| TCP Configuration    | View All                            | •     |                  |                       |      |   |
| Mounting             | Input                               | _     | Output           |                       |      |   |
| -                    | digital_in[0] : Start program       | -     | digital_out[0] : | Prog-Running          |      |   |
| /O Setup             | digital_in[1] : Stop program        | =     | ▲ digital_out[1] | : Prog-Stop-HI        |      | - |
| 远 Safety             | digital_in[2] : <default></default> |       | digital_out[2] : | <default></default>   |      |   |
| (anialata a          | digital_in[3] : <default></default> |       | digital_out[3] : | <default></default>   |      |   |
| variables            | digital_in[4] : <default></default> |       | digital_out[4] : | <default></default>   |      |   |
| MODBUS               | digital_in[5] : <default></default> |       | digital_out[5] : | <default></default>   |      |   |
| Festures             | digital_in[6] : <default></default> |       | digital_out[6] : | <default></default>   |      |   |
| Paca                 | digital_in[7] : <default></default> |       | digital_out[7] : | <default></default>   |      |   |
| Tool                 | terel in (0) Defeatile              |       | teel estrol      | Defeuilte             |      | - |
| Smooth Transition    | tool_in[0] : <default></default>    |       | tool_out[0] :    | <default></default>   |      |   |
|                      | tool_in[1] : <derault></derault>    |       | tool_out[1] :    | <default></default>   |      |   |
| Conveyor Tracking    | Safeguard Reset                     |       | config_out[0]    | : <default></default> |      |   |
| EtherNet/IP          | Safeguard Reset                     |       | config_out[1]    | : <default></default> |      |   |
| PROFINET             | config_in[2] : <default></default>  |       | config_out[2]    | : <default></default> |      |   |
| PROFINEI             | config in[3] : <default></default>  | -     | config out[3]    | : <default></default> |      | - |
| Default Program      | Rename                              |       | I/O tab control  |                       |      |   |
| Load/Save            |                                     | Clear | Enabled          |                       |      |   |
| E coudioure          | Action in program                   |       |                  |                       |      |   |
|                      | High when not running               | -     |                  |                       |      |   |

8. Die Konfiguration ist abgeschlossen.

### 6. Aufstellen des Bedienteil

Stellen Sie das Bedienteil auf einen stabilen festen Untergrund. Die Aufstellung muss gewährleisten, dass das Bedienteil ohne Umzukippen, bedient werden kann. Findet sich keine geeignete Aufstellung muss die Grundplatte der Bedieneinheit im Boden verankert werden. Das Roboter Bedienpanel kann nach dem gleichen Verfahren wie an der Robotersteuerung an der Bedieneinheit eingehangen werden.

#### 7. Anschließen des Bedienteil

Verbinden Sie das Bedienteil mit der Robotersteuerung Kabel ist an dem Bedienpanel fest montiert. Die Anlage ist bereit zum Einschalten und das System kann über den Hauptschalter gestartet werden.

# operateONE

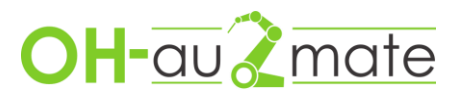

# 8. Beispielprogramm

# 8.1. Beispielprogramm für die Verwendung des 3. Tasters

| Universal Robots Graphic                                        | cal Program                                                                      | ming Envi      | ronment         |          | - + ×   |    |
|-----------------------------------------------------------------|----------------------------------------------------------------------------------|----------------|-----------------|----------|---------|----|
| 🔊 File                                                          |                                                                                  |                | 19              | 9:08:46  | cccc 🕜  |    |
| Program Installation Move I/O Log                               |                                                                                  |                |                 |          |         |    |
| -unnamed>                                                       | Command                                                                          | Graphics       | Structure       | Variable | s       |    |
| ▼ BeforeStart                                                   | Merker für                                                                       | den Zusta      | nd              |          |         |    |
| <pre></pre>                                                     | Wenn                                                                             | Taster         | gedrückt        | und      | Ausgang | an |
| Thread_1                                                        | LED aussch                                                                       | alten          |                 |          |         |    |
| Set D0[1]= False                                                | Merker setz                                                                      | en             |                 |          |         |    |
| PER1:= False                                                    | Benutzerde                                                                       | finierte Aktio | on              |          |         |    |
| P If digital_in[0] == True and PER1 == False → Set D0[1] = True | Wenn                                                                             | Taster         | gedrückt        | und      | Ausgang | an |
| PERI:= True                                                     | LED einscho                                                                      | alten          |                 |          |         |    |
|                                                                 | Merker setz                                                                      | en             |                 |          |         |    |
|                                                                 | Benutzerde                                                                       | finierte Aktio | on              |          |         |    |
|                                                                 | Increm                                                                           | ient installat | ion variable by | one:     |         | ł  |
|                                                                 | <variable< td=""><td>&gt; 🗸</td><td></td><td></td><td></td><td></td></variable<> | > 🗸            |                 |          |         |    |
|                                                                 |                                                                                  |                |                 |          |         |    |
|                                                                 | 🔤 Set the                                                                        | total payloa   | d to 0.00       | kg       |         |    |
|                                                                 | 🗌 Use                                                                            | active TCP a   | s center of gra | avity    |         |    |
|                                                                 | 🗌 Set TCF                                                                        | ,              | -               |          |         |    |
|                                                                 |                                                                                  |                |                 |          | Test    |    |
|                                                                 |                                                                                  |                |                 |          |         |    |
| Simulation<br>Real Robot                                        |                                                                                  | L00%           |                 | Previous | Next 🔿  |    |

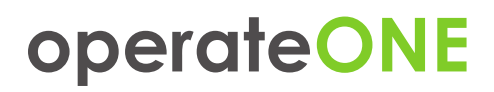

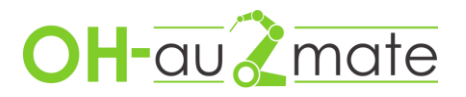

## 8.2. Beispielprogramm für die Verwendung des Potentiometer als Geschwindigkeitseinfluss

Die Beeinflussung der Robotergeschwindigkeit über das Potentiometer ist nur möglich wenn ein Programm läuft. Das Potentiometer kann auch für andere Funktionen verwendet werden. Die Beeinflussung der Geschwindigkeit kann z.B. bei Schweißoder Schneidprozessen sinnvoll sein.

| Universal Robots Graphical Programming Environment - + ×                                                    |                                                                            |              |           |           |        |  |
|----------------------------------------------------------------------------------------------------|----------------------------------------------------------------------------|--------------|-----------|-----------|--------|--|
| 🔊 File                                                                                                    |                                                                            |              | 20:0      | 03:11     | cccc 🕜 |  |
| Program Installation Move I/O Log                                                                           |                                                                            |              |           |           |        |  |
| 🔲 <unnamed></unnamed>                                                                                       | Command                                                                    | Graphics     | Structure | Variables | ]      |  |
| ▼ Robot Program<br>                                                                                         | <b>Thread</b> A thread is a parallel program that runs along with the main |              |           |           |        |  |
| P-▼ Loop                                                                                                    | Mit den Roboter verbinden um Befehle zu senden                             |              |           |           |        |  |
| speed:=analog_in[0]<br>socket_send_string("set speed")<br>socket_send_string(speed)<br>socket_send_byte(10) |                                                                            |              |           |           |        |  |
|                                                                                                    | Robotersteuerung Befehl senden                                             |              |           |           |        |  |
|                                                                                                    | Robotersteuerung Speed von Variablen senden                                |              |           |           |        |  |
|                                                                                                    | Robotersteuerung Befehl bestätigen                                         |              |           |           |        |  |
|                                                                                                    | ✓ Loops Fore                                                               | ever         |           |           |        |  |
|                                                                                                    | 🔲 Track prog                                                               | ram executio | n         |           |        |  |
| Speed =                                                                                                    |                                                                            | )0%          | -         | Previous  | Next 🔿 |  |

### 9. Risikobewertung

Die Risikobewertung für das Gesamtsystem ist durch den Systemintegrator durchzuführen.